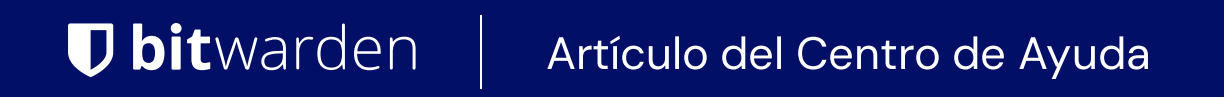

ADMINISTRADOR DE SECRETOS > IMPORTAR & EXPORTAR

# **Importar Datos**

Ver en el centro de ayuda: https://bitwarden.com/help/import-secrets-data/

## **D** bit warden

### **Importar Datos**

Importar datos al Administrador de secretos para una fácil migración desde otra organización o solución de gestión de secretos. El Administrador de secretos admite la importación directa de ambos, secretos y proyectos. Las cuentas de servicio y los tokens de acceso no se pueden importar.

### Condicionar un archivo de importación

El Administrador de secretos actualmente admite la importación directa de secretos y proyectos como un archivo . j son. Su archivo de importación debe estar condicionado de acuerdo con el siguiente esquema y reglas:

• Incluso si solo estás importando secretos, debes incluir un objeto "proyectos" : que contenga un array vacío, por ejemplo:

```
Bash
{
 "projects": [],
 "secrets": [
   {
    "key": "Secret for Import 1",
    "value": "this-is-my-value",
    "note": "These are some notes.",
    "projectIds": []
   },
   {
    "key": "Secret for Import 2",
    "value": "this-is-my-value",
    "note": "These are some notes.",
    "projectIds": []
   }
 ]
}
```

- Por ahora, cada secreto solo puede estar asociado con un solo proyecto.
- Todos los objetos deben tener un atributo "id": "" no vacío que coincida con un formato esperado. Recomendamos usar "00000 000-0000-0000-0000-00000000001" para el primer objeto e incrementar con cada objeto subsiguiente. Al importar, se generarán nuevos identificadores generados aleatoriamente para cada objeto:

## **D bit**warden

```
Bash
{
 "projects": [
   {
    "name": "New Project"
   },
   {
    "name": "Second New Project"
   }
 ],
 "secrets": [
   {
    "key": "Secret for Import",
    "value": "this-is-my-value",
    "note": "These are some notes.",
    "id": "00000000-0000-0000-0000-000000000003",
    "projectIds": []
   },
   {
    "key": "Second Secret for Import 2",
    "value": "this-is-my-value",
     "id": "00000000-0000-0000-0000-00000000004",
    "projectIds": []
   }
 ]
}
```

• Puedes usar los atributos "projectIds": "" para asociar secretos importados con un proyecto recién importado:

## **D bit**warden

```
Bash
{
  "projects": [
    {
      "name": "New Project"
    }
  ],
  "secrets": [
    {
      "key": "New Secret",
      "value": "this-is-my-value",
      "note": "This secret will go in the new project.",
      "id": "00000000-0000-0000-0000-00000000003",
      "projectIds": [
        "00000000-0000-0000-0000-00000000001"
      ]
    }
  ]
}
```

### Importar al Administrador de secretos

Para importar tu archivo . j son al Administrador de secretos:

#### (i) Note

Para importar al Administrador de secretos, tu cuenta de usuario debe ser propietario o administrador dentro de la organización.

1. Seleccione Ajustes → Importar datos desde la navegación de la mano izquierda:

## **D** bitwarden

#### Administrador de contraseñas de código abierto seguro y confiable para empresas

| U Secrets Manager      | Import data                        | 000 | BW |
|------------------------|------------------------------------|-----|----|
| 🖉 My Organization 🛛 🔿  | File upload                        |     |    |
| My Organization        | Choose File No file chosen         |     |    |
| 🗇 Projects 3           | Accepted Formats: Bitwarden (json) |     |    |
| Secrets 5              | or                                 |     |    |
| 🖏 Machine accounts 🛛 2 | Copy & paste import contents:      |     |    |
| 💢 Integrations         |                                    |     |    |
| 🛍 Trash                | Accepted Formats: Bitwarden (json) |     |    |
| Settings               | Import data                        |     |    |
| Import data            |                                    |     |    |
| Export data            |                                    |     |    |

#### Import data

- 2. Seleccione Elegir archivo y elija un archivo . j son para importar, o Copiar y pegar el contenido de importación en el cuadro de entrada.
- 3. Seleccione el botón de Importar datos. Cuando se le solicite, ingrese su contraseña maestra.

### 🛆 Warning

La importación no verifica si los objetos en el archivo a importar ya existen en el Administrador de secretos. Si importas múltiples archivos o importas archivos con objetos ya en el Administrador de secretos, **esto creará duplicados**.